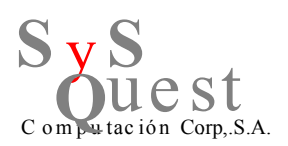

## Cómo recuperar el password del SA en Microsoft SQL Server 2008 R2

• Iniciar el SQL Server Configuration Manager

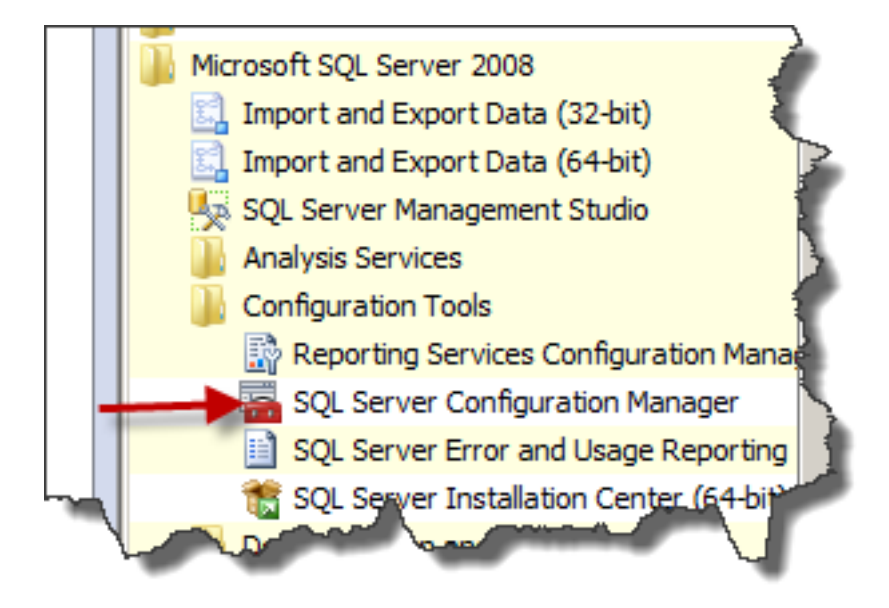

Detener el servicio de SQL

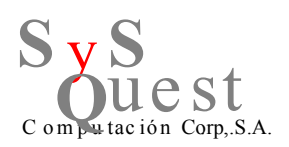

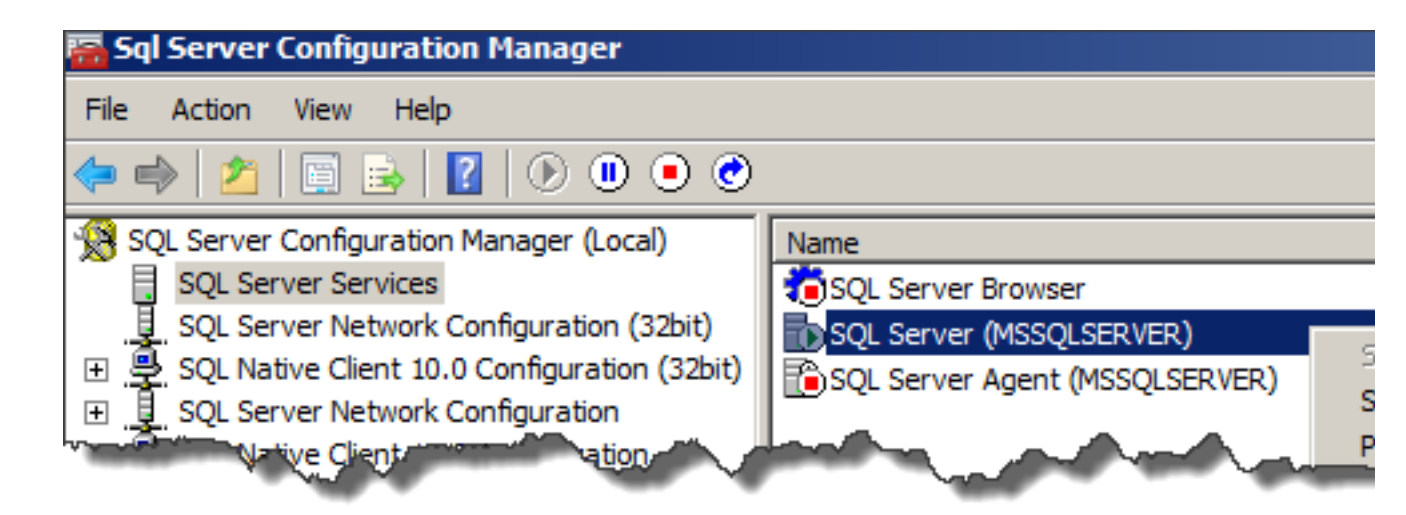

Editar las propiedades el servicio SQL.

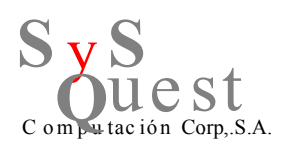

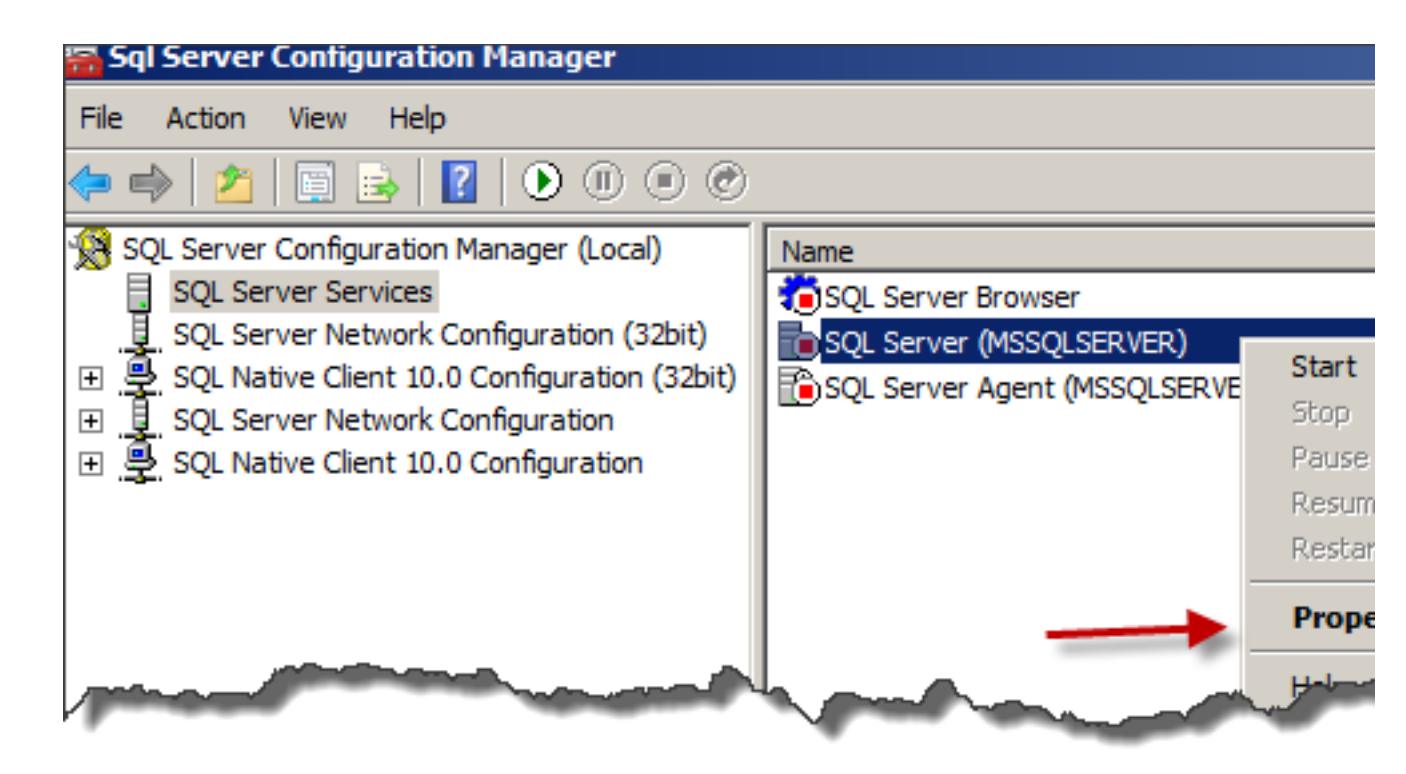

Cambiar los parámetros de comienzo de el servicio SQL, añadiendo un -m; en frente de los parámetros existentes.

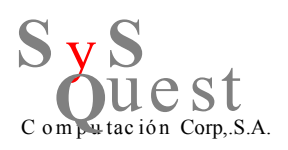

| QL Server (MSSQLSERVER) Properties |                                     |
|------------------------------------|-------------------------------------|
| Log On Service FILESTREAM A        | dvanced                             |
| Dump Directory                     | C:\Program Files\Microsoft SQL Se   |
| Error Reporting                    | No                                  |
| File Version                       | 2007.100.1600.22                    |
| Install Path                       | C: \Program Files \Microsoft SQL Se |
| Instance ID                        | MSSQL10.MSSQLSERVER                 |
| Language                           | 1033                                |
| Registry Root                      | Software Microsoft Microsoft SQL    |
| Running under 64 bit OS            | No                                  |
| Service Pack Level                 | 0                                   |
| SQL States                         | 2099205                             |
| Startup Parameters                 | -dC: \Program Files \Microsoft SQL  |
| Stock Keeping Unit ID              | 1804890536                          |
| Stock Keeping Unit Name            | Enterprise Edition                  |
| Version                            | 10.0.1600.22                        |
| Virtual Server Nar                 | and the second                      |

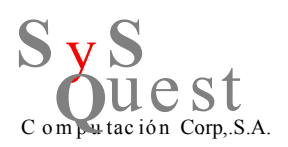

| 5QL Server (MSSQLSERVER) Properties |                                     |
|-------------------------------------|-------------------------------------|
| Log On Service FILESTREAM A         | dvanced                             |
| Dump Directory                      | C:\Program Files\Microsoft SQL Se   |
| Error Reporting                     | No                                  |
| File Version                        | 2007.100.1600.22                    |
| Install Path                        | C: \Program Files \Microsoft SQL Se |
| Instance ID                         | MSSQL10.MSSQLSERVER                 |
| Language                            | 1033                                |
| Registry Root                       | Software (Microsoft (Microsoft SQL  |
| Running under 64 bit OS             | No                                  |
| Service Pack Level                  | 0                                   |
| SQL States                          | 2099205                             |
| Startup Parameters                  | -m;-dC:\Program Files\Microsoft S   |
| Stock Keeping Unit ID               | 1804890536                          |
| Stock Keeping Unit Name             | Enterprise Edition                  |
| Version                             |                                     |

- Inicie el servicio de SQL. Ahora estará corriendo en modo usuario simple o Single User Mode.
- Inicie una pantalla de comando, CMD en el SQL server
- Inicie el comando SQLCMD. Ahora verá la siguiente pantalla:

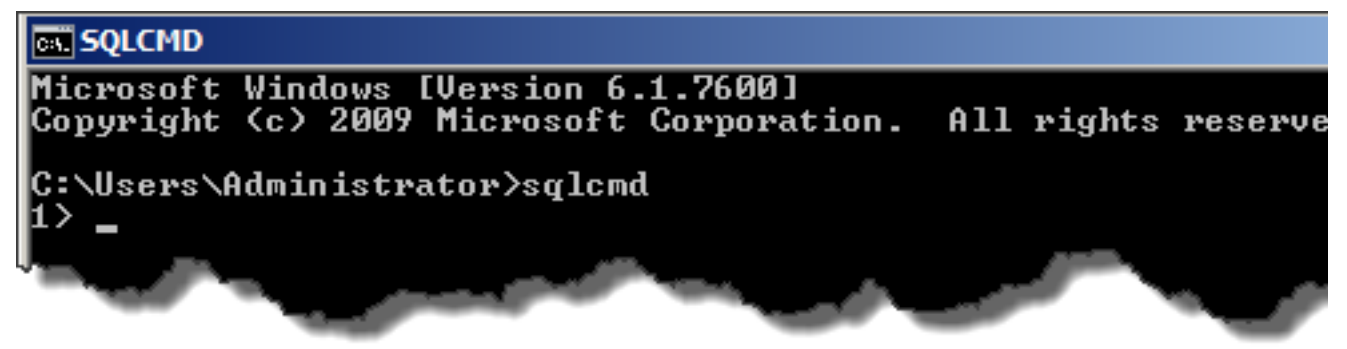

- Ahora vamos a crear un nuevo usuario. Ingrese los siguientes comandos:
  - CREATE LOGIN recovery WITH PASSWORD = 'TopSecret 1' (Recuerda SQL server tiene por defecto strong password policy
  - Go

Calle 54 Este, Duplex 8B, Marbella, Ciudad de Panamá, Panamá www.sysquest.com.pa email: info@sysquest.com.pa

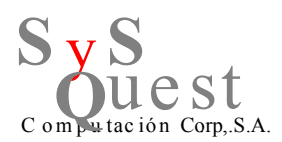

- Ahora el usuario estará creado
- Ahora garantizamos al usuario SYSADMIN roles usando la misma ventana de comando SQLCMD.
  - sp\_addsrvrolemember 'recovery', 'sysadmin'
  - go
- Detén el servicio SQL otra vez
- Cambia las propiedades del servicio SQL a lo que estaba por defecto

| Log On Service FILESTREAM Advanced |                                   |
|------------------------------------|-----------------------------------|
| Dump Directory                     | C:\Program Files\Microsoft SQL Se |
| Error Reporting                    | No                                |
| File Version                       | 2007.100.1600.22                  |
| Install Path                       | C:\Program Files\Microsoft SQL Se |
| Instance ID                        | MSSQL10.MSSQLSERVER               |
| Language                           | 1033                              |
| Registry Root                      | Software\Microsoft\Microsoft SQL  |
| Running under 64 bit OS            | No                                |
| Service Pack Level                 | 0                                 |
| SQL States                         | 2099205                           |
| Startup Parameters                 | -dC:\Program Files\Microsoft SQL  |
| Stock Keeping Unit ID              | 1804890536                        |
| Stock Keeping Unit Name            | Enterprise Edition                |
| Version                            | 10.0.1600.22                      |

- Inicia el servicio SQL nuevamente y usa el nuevo usuario creado
- Ve vía el panel de seguridad ,security panel a las propiedades y cambia el password de la cuenta SA

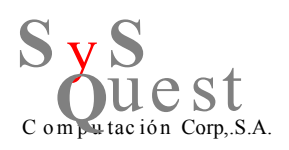

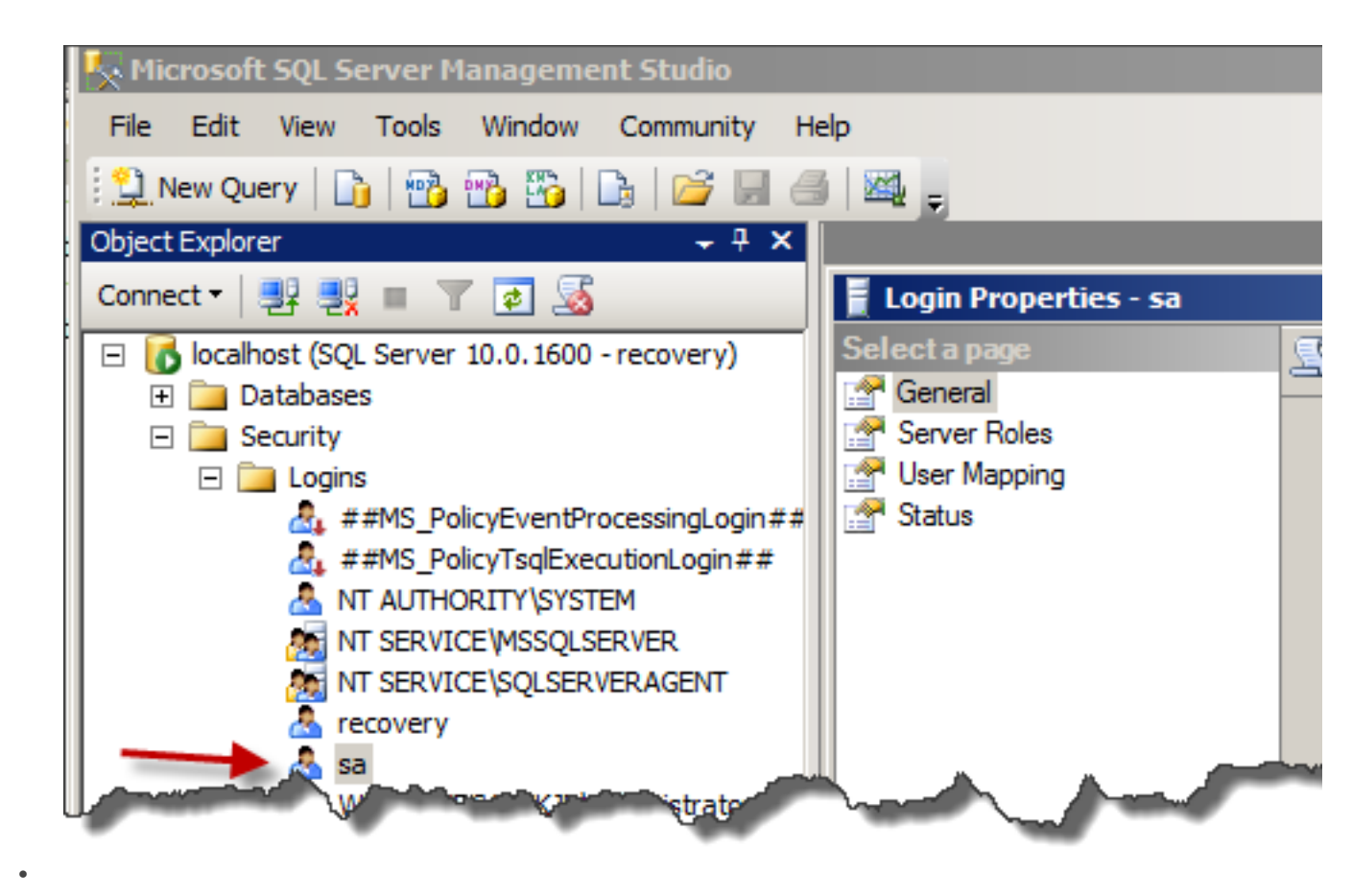

• Ahora escribe ese nuevo password creado en un lugar seguro.